Go to

https://ncgreenwood.churchcenter.com/groups/community-groups 864-223-0750 nc 😵 All Groups \, Q Login office@ncgreenwood.org **Community Groups** Groups are committed to building Christ centered relationships within the context of mutual ministry which is founded on the "one another's" in Scripture. Being committed and connected to a group are essential elements because we were not meant to do life alone. Most meet bi-weekly in the home of a group member (usually the leader's home). We try to keep them limited to about 12 people. If you can't find an open group, please let us know! Stage of Life V Neighborhood V Regularity V Group Attributes Q × Westover 13 72 Click on the "Login" button N C

864-223-0750 • office@ncgreenwood.org

|                      | () LOGIN                                                                                                    |
|----------------------|----------------------------------------------------------------------------------------------------|
| MAIL ADDRESS         | 8                                                                                                    |
| you@yours            | s.com                                                                                                    |
| You'll be ab<br>othe | le to view all your group's information, get exact event locations, and contact leaders or<br>r members. If you're a group leader, you'll also be able to administer your group. |
|                      | Send me a login link                                                                                                    |

Enter your email address and click on "Send me a login link"

If the system recognizes your email you will be given this message.

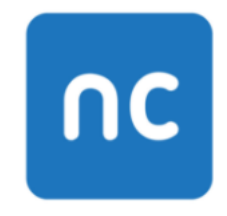

864-223-0750 • office@ncgreenwood.org

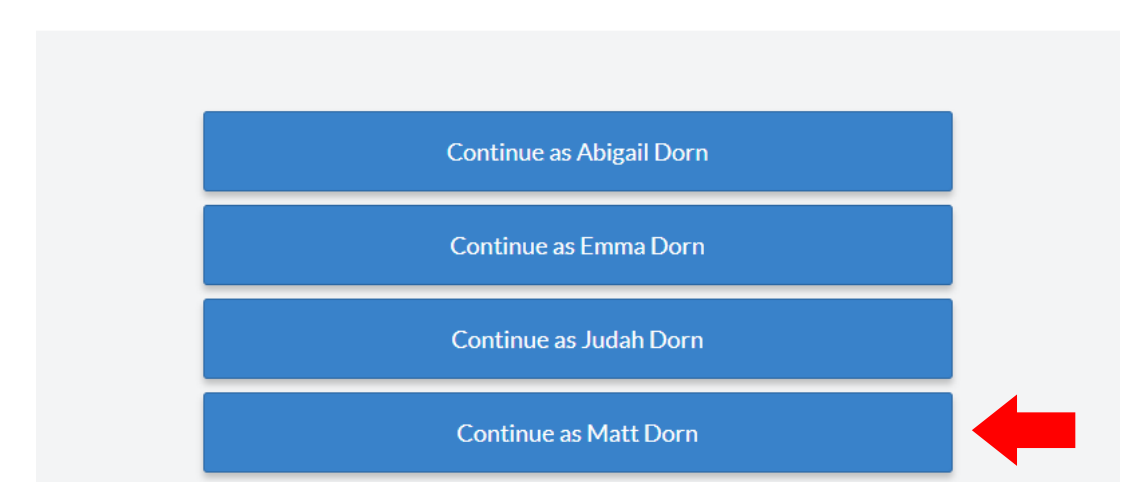

Just click the appropriate "Continue as..." button to receive the login link.

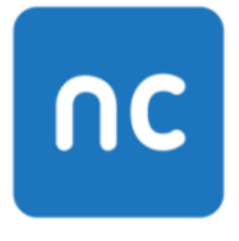

864-223-0750 • office@ncgreenwood.org

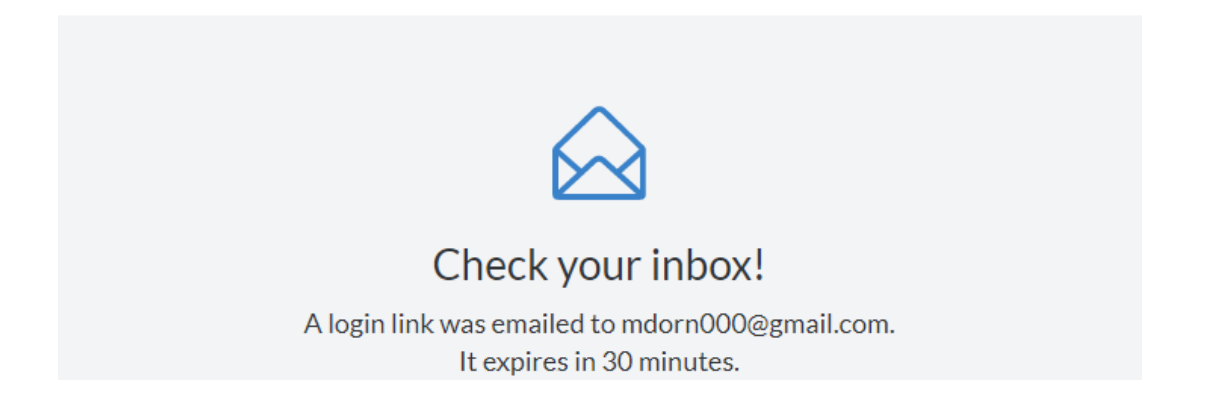

Check your inbox for the link. It should look something like the following below.

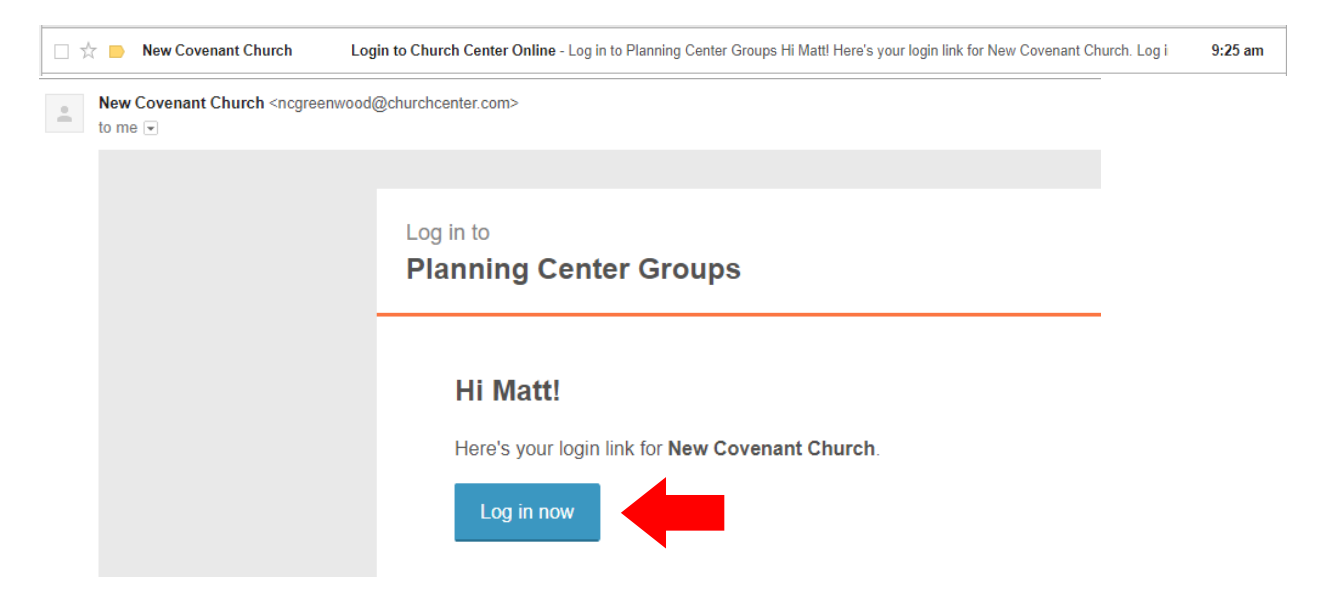

Click the "Log in now" button. This should direct you to your new profile page for community groups as shown below.

| 664-223-0750<br>office@ncgreenwood.org | 🔀 All Groups                                                       | () My Profile      | $\hookrightarrow$ Logout |
|----------------------------------------|--------------------------------------------------------------------|--------------------|--------------------------|
|                                        | MY INFO                                                            |                    |                          |
| A Matt Dorn                            |                                                                    |                    |                          |
| ☑ mdorn000@gmail.com                   |                                                                    |                    |                          |
| ◊ 4014 Cokesbury rd Hodges, SC         | 29653                                                              |                    |                          |
| . 864-554-1393                         |                                                                    |                    |                          |
| Add email                              | Add mailing address                                                | Add phone nun      | nber                     |
|                                        | S MY GROUPS                                                        |                    |                          |
| closed S                               | eaders: Matt Dorn, Sarah Dorn<br>chedule: Every other Wednesday as | of November 1st 20 | 17                       |

Create a schedule for your group by scrolling down to the "Upcoming Events" Section and click "Add a new Event" button.

| Subscribe to calendar       |  |
|-----------------------------|--|
| Upcoming Events Past Events |  |
| + Add a new Event           |  |
| No upcoming events          |  |

Create an Event name and set the appropriate dates of the event.

| <b>(</b> ) E | diting as Matt Do    | rn (mdorn000@gmail.com)   |          | Cancel changes | Save changes    |
|--------------|----------------------|---------------------------|----------|----------------|-----------------|
| n            | C 864-22:<br>office@ | 3-0750<br>ncgreenwood.org | 😵 All Gr | oups   My Pr   | rofile ⊖ Logout |
|              |                      | EVENT NAME                |          |                |                 |
|              | DEC                  |                           |          |                |                 |
|              | 28                   | DATE:                     | ST/      | ART TIME:      | END TIME:       |
|              |                      | 12/28/2017                |          | 10:00 am       | 12:00 pm        |
|              |                      |                           |          |                |                 |
|              |                      | This is a multi-day event |          |                |                 |

You also have the option of setting a repeat of the same event. For the example, below we are starting the group event on January 10<sup>th</sup> and that meeting will reoccur again on the 17<sup>th</sup> and then stop repeating. I would have to add another event to my calendar to set future events. Be sure add any descriptions to let individuals know about these upcoming events on the calendar. Once you are done be sure to click "Save changes" button.

| diting as Matt D | orn (mdorn000@gmail.com)       |         | Cancel change     | es Save change |
|------------------|--------------------------------|---------|-------------------|----------------|
| IAN              | EVENT NAME                     |         |                   |                |
|                  | Community Group Night- 40 Days | of pray | /er               |                |
| 10               | DATE:                          | ST      | ART TIME:         | END TIME:      |
|                  | 1/10/2018                      |         | 6:45 pm           | 8:30 pm        |
|                  |                                |         |                   |                |
|                  | This is a multi-day event      |         |                   |                |
|                  | REPEAT:                        | RI      | EPEAT UNTIL (REQU | IIRED):        |
|                  | Weekly                         |         | 1/17/2018         |                |
|                  |                                |         |                   |                |
|                  |                                |         |                   |                |
|                  |                                |         |                   |                |
|                  |                                |         |                   |                |
| EVENT DESCRIPT   | ION                            |         |                   |                |

You have created your Event, Congrats!!! If you need to make any changes, you can click on the "Edit event" button. Click on the "Full Calendar" button to take you back to your main page to create another event.

| 0    | 864-2<br>office | 223-0750<br>@ncgreenwood.org                                                          | <b>88</b> All Groups | () My Profile | ⊖ Logout |
|------|-----------------|---------------------------------------------------------------------------------------|----------------------|---------------|----------|
|      | jan<br>10       | <b>Community C</b><br><b>prayer</b><br>The Dorn Group<br>Wednesday<br>6:45pm – 8:30pm | Group Night- 4       | 0 Days o      | f        |
| < Fi | ull Calenda     | r                                                                                     |                      | Add to my ca  | lendar 🗸 |

Now I want to add another reoccurring event for the 40 days of prayer. Click on the "Add a new Event" button.

| Upcoming Events Past Events |
|-----------------------------|
|                             |
|                             |

Create the Event name, date and repeat until 2/7/2018. Be sure to add a description below and click the "Save changes" button when you are finished.

| D Editing as Matt D                               | orn (mdorn000@gmail.com)                                                                                                    |                                                      | Cancel changes                                                            | Save changes                             |
|---------------------------------------------------|----------------------------------------------------------------------------------------------------|------------------------------------------------------|---------------------------------------------------------------------------|------------------------------------------|
| IAN                                               | EVENTNAME                                                                                                    |                                                      |                                                                           |                                          |
| 3711                                              | Community Group Night - 4                                                                                                   | 0 Days of Pra                                        | ayer                                                                      |                                          |
| 31                                                | DATE:                                                                                                    | S                                                    | START TIME:                                                               | END TIME:                                |
|                                                   | 1/31/2018                                                                                                    |                                                      | 6:45 pm                                                                   | 8:30 pm                                  |
|                                                   |                                                                                                    |                                                      |                                                                           |                                          |
|                                                   | This is a multi-day event                                                                                                   |                                                      |                                                                           |                                          |
|                                                   | REPEAT:                                                                                                    | F                                                    | REPEAT UNTIL (REQUIR                                                      | RED):                                    |
|                                                   | Weekly                                                                                                    | ~                                                    | 2/7/2018                                                                  |                                          |
|                                                   |                                                                                                    |                                                      |                                                                           |                                          |
|                                                   |                                                                                                    |                                                      |                                                                           |                                          |
|                                                   |                                                                                                    |                                                      |                                                                           |                                          |
| EVENT DESCRIPT                                    | TION                                                                                                    |                                                      |                                                                           |                                          |
| BI                                                | <del>т</del> , ч                                                                                                    |                                                      | $\equiv$ $\Xi$                                                            | $\mathbf{r}$                             |
| For the next 4<br>will have grou<br>corporate Pra | 0 Days our church will be studying the<br>p on the 10th, 17th and 31st. On Janua<br>yer and Praise Night! We will also be n | topic of prayer<br>ary 24th we wil<br>neeting on Feb | r. During the month of<br>Il meet at the church<br>oruary 7th to close ou | of January we<br>for a<br>It the series. |

Congrats! You've just added another event to your calendar. We want to add one final event so that our calendars are set up for remainder of our group meetings. Click on the "Full Calendar" button.

|                  | ① You are logged in                                               | n as a leader. Your view of this site is different from regular group r                                                                                                    | members.                                               | Edit event                              |
|------------------|-------------------------------------------------------------------|----------------------------------------------------------------------------------------------------|--------------------------------------------------------|-----------------------------------------|
|                  | Community Group                                                   | Night - 40 Days of Prayer created                                                                                                    |                                                        |                                         |
|                  | nc 864-2<br>office                                                | 223-0750 Standard All Groups (                                                                                                    | My Profile                                             | ⊖ Logout                                |
|                  | NAL                                                               | Community Group Night - 40                                                                                                    | 0 Days o                                               | of                                      |
|                  | 31                                                                | <b>Prayer</b><br>The Dorn Group                                                                                                    |                                                        |                                         |
|                  |                                                                   | Wednesday<br>6:45pm – 8:30pm                                                                                                    |                                                        |                                         |
|                  | <ul> <li>Full Calenda</li> </ul>                                  | r                                                                                                    | 😧 Add to my ca                                         | əlendar 💙                               |
| munity- <u>-</u> | For the next 40 Day<br>group on the 10th.<br>groups/the-dorn-grou | rs our church will be studying the topic of prayer. During the mont<br>17th and 31st. On January 24th we will meet at the church for a co<br>e meeting on February 7th to close out the series. Please come e | h of January we<br>prporate Prayer<br>expecting and re | will have<br>and Praise<br>ady to share |

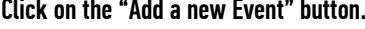

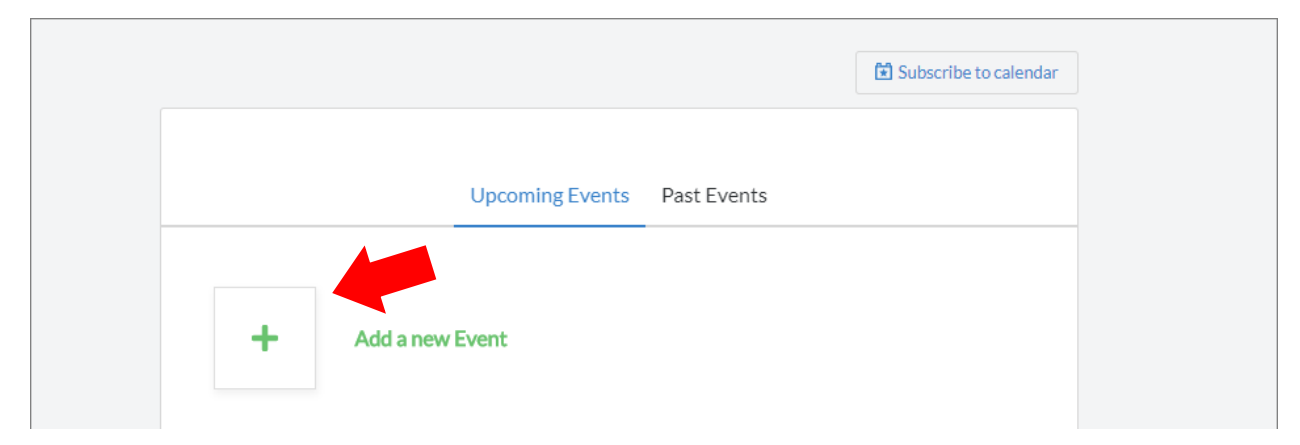

Create the Event name, date and repeat option to "Every other week" until 5/23/2018. Be sure to add a description below and click the "Save changes" button when you are finished.

| Editing as Matt Do                                   | orn (mdorn000@gmail.com)                                                                                    | Cancel cha                                                  | nges Save changes                  |
|------------------------------------------------------|----------------------------------------------------------------------------------------------------|-------------------------------------------------------------|------------------------------------|
| FEB                                                  | EVENT NAME                                                                                                  |                                                             |                                    |
| 00                                                   | Community Group Night                                                                                       |                                                             |                                    |
| 28                                                   | DATE:                                                                                                    | START TIME:                                                 | END TIME:                          |
|                                                      | 2/28/2018                                                                                                   | 6:45 pm                                                     | 8:30 pm                            |
|                                                      | This is a multi-day event                                                                                   | REPEAT UNTIL (REC                                           | QUIRED):                           |
|                                                      | Every other week 🛛 🗸                                                                                        | 5/23/2018                                                   |                                    |
|                                                      |                                                                                                    |                                                             |                                    |
|                                                      |                                                                                                    |                                                             |                                    |
| EVENT DESCRIPT                                       | ION                                                                                                    |                                                             |                                    |
| BIS                                                  | - 𝔄 𝑘 <> \\                                                                                                 |                                                             |                                    |
| This is our nor<br>another. If you<br>hope to see yo | mal Group night we eat, apply the truth of Goo<br>weren't able to hear the sermon on Sunday y<br>u there!!! | I's word to our lives, an<br>ou can click <b>HERE</b> to ha | d pray for one<br>ave a listen. We |

| ① You are logged ir                                                                     | n as a leader. Your view of this site is differ                                                    | ent from regular grou                                           | ıp members.                                                               | Edit event                          |
|-----------------------------------------------------------------------------------------|----------------------------------------------------------------------------------------------------|-----------------------------------------------------------------|---------------------------------------------------------------------------|-------------------------------------|
| Community Group I                                                                       | Night created                                                                                      |                                                                 |                                                                           |                                     |
| nc 864-2<br>office                                                                      | 223-0750<br>@ncgreenwood.org                                                                       | <mark>88</mark> All Groups                                      | () My Profile                                                             | ⊖ Logout                            |
| FEB<br>28                                                                               | <b>Community Grou</b><br>The Dorn Group<br>Wednesday<br>6:45pm – 8:30pm                            | ıp Night                                                        |                                                                           |                                     |
| <ul> <li>Full Calenda</li> <li>This is our normal G<br/>weren't able to hear</li> </ul> | r<br>Group night we eat, apply the truth of God<br>T the sermon on Sunday you can click <b>HER</b> | 's word to our lives, ai<br><mark>E</mark> to have a listen. We | Add to my ca<br>Add to my ca<br>nd pray for one ano<br>hope to see you th | alendar V<br>ther. If you<br>ere!!! |

Go back to you full calendar.

We can sync our group calendar to our inbox or moble calendar by clicking on the "Subscribe to calendar" button

|     | Subscribe to calendar                    |
|-----|------------------------------------------|
|     | Upcoming Events Past Events              |
| +   | Add a new Event                          |
| JAN | Community Group Night- 40 Days of prayer |
| 10  | Wednesday, 6:45pm - 8:30pm               |